## **Used Fonts**

To use this template you need to download and install fonts below.

Poppins

https://fonts.google.com/specimen/Poppins

Bebas

https://fonts.google.com/specimen/Bebas+Neue

# Images

All images was taken from www.unsplash.com But due to copyrights can not be included in the package.

### 1. How to add image?

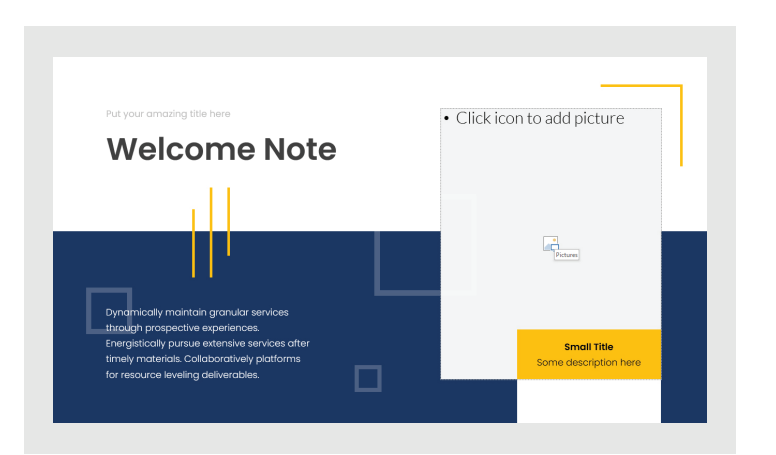

Method 1. Drag & Drop image to placeholder area

Method 2. Click icon in the center of placeholder and choose image from file manager.

In some cases you will need to send back (or bring forward) pictures / backgrounds or graphic elements to get access to placeholder or put image on appropriate place. Please use context menu (mouse right click on element) and choose "Bring To Front" or "Send To Back" buttons.

#### 2. How to adjust image inside placeholder?

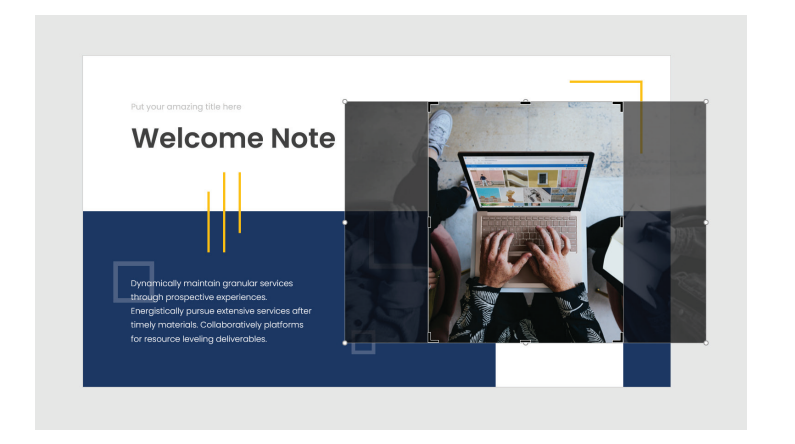

- 1. Choose image and open "Format" tab panel.
- 2. Use "Crop" button to adjust picture

#### 3. How to remove image from slide?

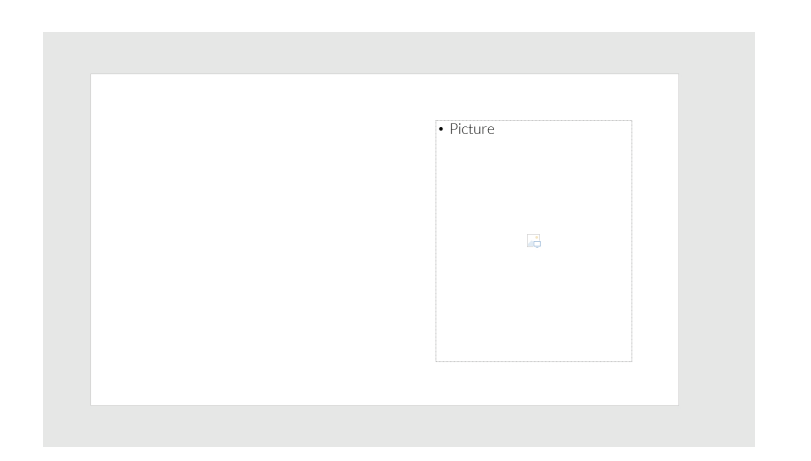

 In the "View" tab panel open "Slide Master".
Inside "Slide Master" choose any slide you need and delete dotted box.